## **Online Student Registration Instructions:**

Best results with Internet Explorer Check the CU Register for dates your registration period is open. MAKE SURE YOU ARE NOT REPEATING COURSES!!!

#### STEP 1: Login to your CAMs Student Portal (copy and paste link):

https://charlie.cumberland.edu/estudent/login.asp

USE THE DROP DOWN ARROW TO SELECT THE TERM YOU ARE REGISTERING FOR.

| 🗅 Student Portal Login 🛛 🗙 📃                                           | R of the                                                                                                    |                       |
|------------------------------------------------------------------------|----------------------------------------------------------------------------------------------------|-----------------------|
| ← → C ff 🌡 https://charlie.cumberland.edu/xstudent/login.asp           |                                                                                                    | ☆ 🛂 Ξ                 |
| 🗄 Apps 🔀 Intranet 🛛 CU Home 🐧 CU Directory 👎 CU Catalog 🗋 MTSU Catalog |                                                                                                    |                       |
|                                                                        | STUDE                                                                                                    | INT PORTAL            |
|                                                                        | Mo                                                                                                    | onday, March 23, 2015 |
|                                                                        | Student Portal Login                                                                                              |                       |
| Us<br>Pr                                                               | ername: Issword: Term: SP-15 Login To activate your account, click here. If you forgot your password, click here. |                       |
| G                                                                      | 2015 Three Rivers Systems, Inc. All rights reserved.                                                              |                       |

#### STEP 2: From the menu on the left of the screen below select REGISTRATION

| Student Portal News ×                                                    |                                         |
|--------------------------------------------------------------------------|-----------------------------------------|
| ← → C ff                                                                 | ☆ [5] =                                 |
| 🎛 Apps 🔀 Intranet 🛛 🗊 CU Home 🔰 CU Directory 🗊 CU Catalog 🗋 MTSU Catalog |                                         |
|                                                                          | STUDENT PORTAL<br>Cumbersand University |
|                                                                          | Monday, March 23, 2015                  |
| Current term: FA-15 (Change)                                             | Student Portal News                     |
| Edt Profile Change Password                                              |                                         |
| Logout                                                                   | My Courses                              |
|                                                                          | Course Name                             |
| 👤 Shaleri Portal 🛛 🗕                                                     | You have no courses this term.          |
| Homo                                                                     |                                         |
| Calendar                                                                 | 1 My Galendar                           |
| Student Directory                                                        |                                         |
| Document Tracking                                                        | March's Events View                     |
| Administrative Services -                                                |                                         |
| Course Offering                                                          |                                         |
| Degree Audit Options                                                     |                                         |
| Registration CLICK HERE!!!                                               |                                         |
| My Schedule                                                              |                                         |
| My Ledger                                                                |                                         |
| My Financial Aid                                                         |                                         |
| My Housing                                                               |                                         |
| A My Grades –                                                            |                                         |
| Letter Grades                                                            |                                         |
| Number Grades                                                            |                                         |
|                                                                          | · · · · · · · · · · · · · · · · · · ·   |

\*\*\*If you see a "Registration Alert" regarding your advisor, you need to first see your advisor to release your access to an online registration. If you do not see a "Registration Alert" or have had you access cleared, continue to the next page.\*\*\* \*\*\*If you receive a "Registration Alert"regarding Priority Registration, you will not be able to register until your Priority Registration (for your classification) period begins.\*\*\*

### STEP 3: You may now register by selecting your desired courses.

- 1. Filter 1st by selecting your location!!! (Main, MJ Center, <u>OR</u> Net.Work)
- 2. Then filter by Dept. and Course #. (i.e. Math 111)
- **3. Apply Filter**

| Ononicial negistra                                                                                                    |                                                                                                    |                           |                               |                         |                       |                       |               |     |                        |  |  |  |
|----------------------------------------------------------------------------------------------------|----------------------------------------------------------------------------------------------------|---------------------------|-------------------------------|-------------------------|-----------------------|-----------------------|---------------|-----|------------------------|--|--|--|
| 🛛 🔶 🍘 🎢 🍙 https://charlie.cumberland.edu/xstudent/cePortalAcademicList.asp?ak=DDoqg5QAjmXTIGrSSaoBNyPwjA3mefv3GPxs0VLOHLeozZiiYDU0gs2opolAR9IqwfIWLFrPIVuiwPWQBpSYyGZ0sHVopCZ08 🥎 🏹 🚍 |                                                                                                    |                           |                               |                         |                       |                       |               |     |                        |  |  |  |
| Apps 🔁 Infranet 🧊 CU Home 🚺 CU Directory 🕠 CU Catalog 🗅 MTSU Catalog                                                                                                    |                                                                                                    |                           |                               |                         |                       |                       |               |     |                        |  |  |  |
|                                                                                                    | <b>berlan</b>                                                                                                    | d                         |                               |                         |                       |                       |               | STU | Cumberland University  |  |  |  |
|                                                                                                    |                                                                                                    |                           |                               |                         |                       |                       |               |     | Monday, March 23, 2015 |  |  |  |
| Student Portal                                                                                                    | -                                                                                                    |                           |                               | Unofficial Registration |                       |                       |               |     |                        |  |  |  |
| Process Registration or                                                                                                    | Registration of multiple sections of the same courses is not allowed. You are allowed to take a maximum of 18 credit hours this term. You may add yourself to the wattlist for courses that are full or already have a wattlist. |                           |                               |                         |                       |                       |               |     |                        |  |  |  |
| CAMS                                                                                                    |                                                                                                    | Cancel                    |                               |                         |                       |                       |               |     | Process Registration   |  |  |  |
| THREE COURSES                                                                                                    |                                                                                                    | Show Academic Information | Show Filter                   |                         |                       |                       |               |     |                        |  |  |  |
|                                                                                                    |                                                                                                    |                           | Course Access Location - Pk   | ase select ONLY         | YOUR LOCATION -> MAIN | (Lebanon) or MJ Cente | r or Net.Work |     |                        |  |  |  |
|                                                                                                    |                                                                                                    |                           | Select/Unselect All: 📃 (Limit | results to selected ca  | npus)                 |                       |               |     |                        |  |  |  |
|                                                                                                    | SELECT ON                                                                                                    | LOCATION                  | MAIN 🗐 MJ Center              | Net.Work                |                       |                       |               |     |                        |  |  |  |
|                                                                                                    |                                                                                                    |                           | Course ID Filter              |                         |                       |                       |               |     |                        |  |  |  |
| SELECT COURSE (MATH; 111)                                                                                                    |                                                                                                    | Dept. MATH                | Course #:                     | 111                     | Type:                 | Section:              |               |     |                        |  |  |  |
|                                                                                                    |                                                                                                    |                           | Days and Times Filter         |                         |                       |                       |               |     |                        |  |  |  |
|                                                                                                    |                                                                                                    |                           | Man                           | Tue                     | Wed                   | Thu                   | Fri           | Sat | Sun                    |  |  |  |
|                                                                                                    |                                                                                                    |                           |                               |                         |                       |                       |               |     |                        |  |  |  |
|                                                                                                    |                                                                                                    |                           | Time From: 7am • To:          | 11pm • Act              | ve Filter             |                       |               |     |                        |  |  |  |
|                                                                                                    |                                                                                                    |                           | Add Remove                    | Cu                      | rrent Selections 🔺    |                       |               |     |                        |  |  |  |
|                                                                                                    |                                                                                                    |                           |                               |                         |                       |                       |               |     |                        |  |  |  |
|                                                                                                    |                                                                                                    |                           | Additional Options            |                         | *                     |                       |               |     |                        |  |  |  |
|                                                                                                    | Class Summary Only Completed Courses Display 10 Courses Per Page                                                                                                    |                           |                               |                         |                       |                       |               |     |                        |  |  |  |
|                                                                                                    |                                                                                                    |                           |                               |                         |                       |                       |               |     |                        |  |  |  |
|                                                                                                    | APPLY FIL                                                                                                    | TER                       | Apply Filter Clear Filter     |                         |                       |                       |               |     |                        |  |  |  |
|                                                                                                    |                                                                                                    | Show Pending Courses      |                               |                         |                       |                       |               |     |                        |  |  |  |

STEP 4: Select your course by selecting the check box to the left of the Course Description. After you check the box, you will need to go to the top of the screen to search for another course.

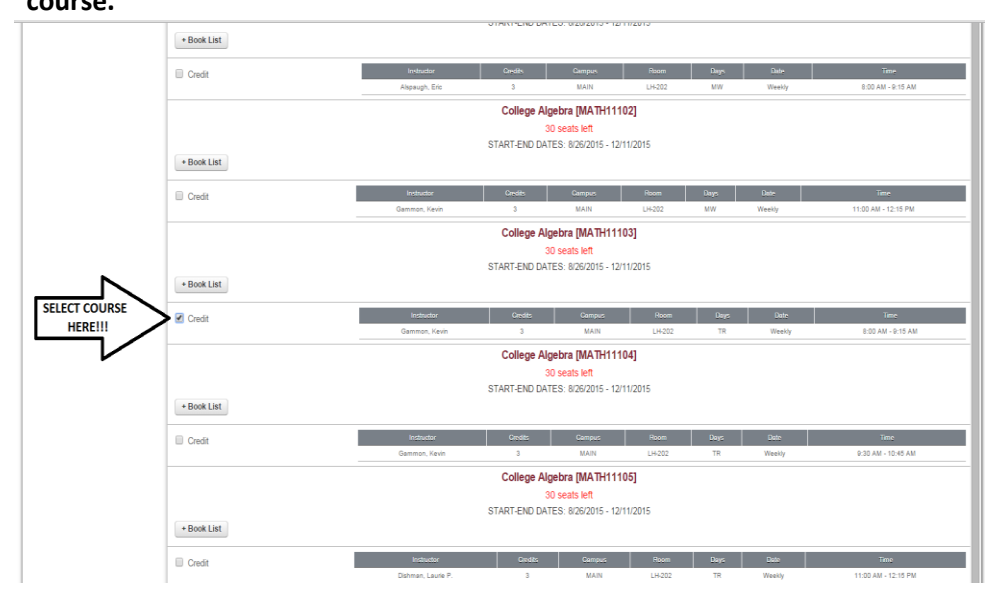

STEP 5: After selecting all of your courses, select the "Process Registration" button at the top right or bottom right of the screen. You will be asked, "Are your sure you want to process your registration now?" Select OK.

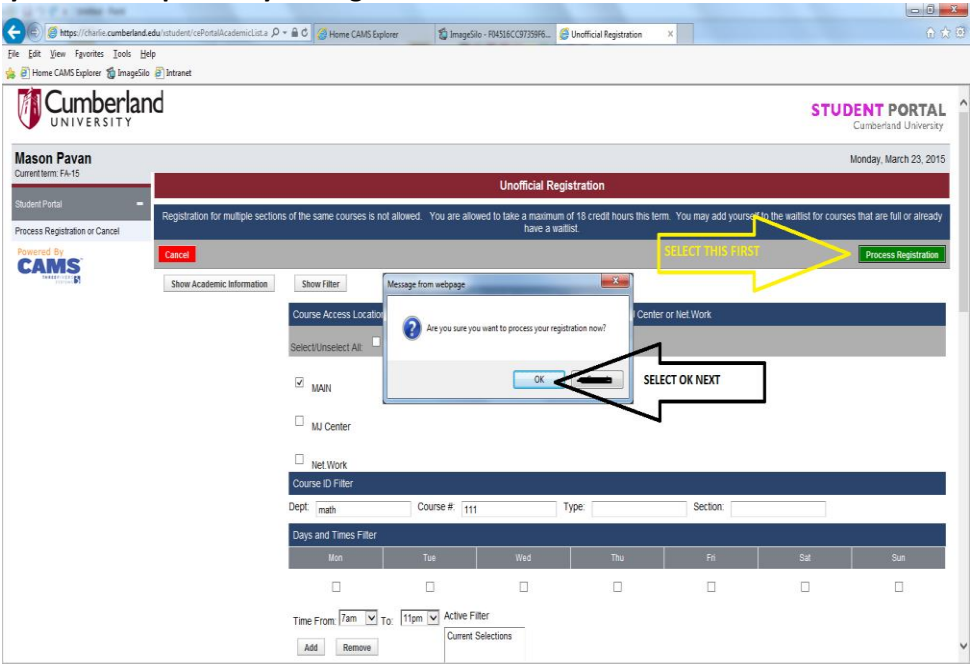

STEP 6: You will now see a screen with the courses you have registered for.

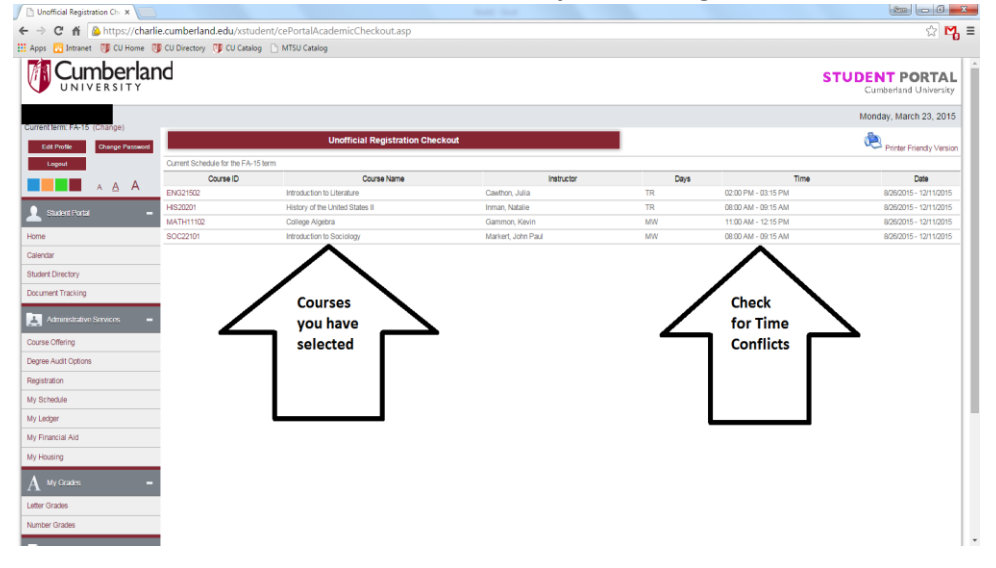

# MAKE SURE YOU ARE NOT REPEATING COURSES!!!